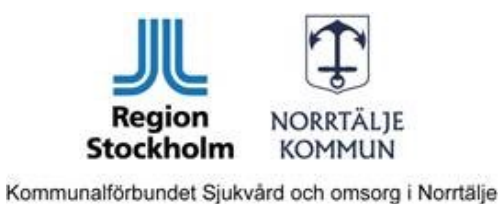

2021-06-02

## Skapa HSL-uppdrag och verkställa i Lifecare utförare

För att skapa ett HSL-uppdrag krävs att en ordination finns sen tidigare, och är pågående under HSL-uppdraget. Går sedan till fliken HSL Uppdrag, klicka på det vita arket uppe i vänser hörn för att påbörja ett nytt uppdrag

| Arkiv Redigera Verktvo                                    | Fonster Hiälp         |                  |                 |                      |
|-----------------------------------------------------------|-----------------------|------------------|-----------------|----------------------|
| DAXAAAAA                                                  |                       |                  |                 |                      |
| 크 (f) 🖈 🤊 🖉 🖬 🕂 🕄 🗵                                       | 0 12                  | Dokumentation Jo | bu /            |                      |
| H 4 + F H                                                 |                       |                  |                 |                      |
| Person 19 500707-TF01                                     | 4                     | Fr.o.m           |                 |                      |
| C C Mine alder                                            |                       | Beställare       |                 |                      |
| Hina akter                                                |                       | Beställningstidp | . /             |                      |
| E Smitta                                                  |                       |                  |                 |                      |
| B      Observera     B      Personuppgifter               |                       |                  |                 |                      |
| ⊞ 🗎 SOL                                                   |                       | Utförare         |                 |                      |
| Aktualisering - bes HSL                                   | I. ej inleda          |                  |                 |                      |
| B M HSL- journal 19                                       | 0226 -                | Organisation     |                 |                      |
| <ul> <li>HSL Uppdrag</li> <li>Utredning - Info</li> </ul> | gade dokument         |                  | /               |                      |
|                                                           | 3                     | · /              |                 |                      |
|                                                           |                       |                  |                 |                      |
|                                                           |                       |                  |                 |                      |
| Dokumentation Journa                                      | mapp Bedömning        | HSL Uppdrag      | Infoga dokument |                      |
| From                                                      | 210601 Tom            | 210701           |                 | Tidigare HSL Uppdrag |
| 11.0.11                                                   | 1.0.11                |                  |                 |                      |
| Beställare                                                | Breidenskog, Ninnie   |                  | × 📢             |                      |
| Beställningstidpunkt                                      |                       |                  |                 |                      |
|                                                           |                       |                  |                 |                      |
|                                                           |                       |                  |                 |                      |
| Utförare                                                  | Verksamhetschef, Alle | egio Omsorg Ab   | $\sim$          |                      |
|                                                           |                       | 5 5              |                 |                      |
| Organisation                                              | Allegio Kundval       |                  |                 | Nvtt HSL Uppd        |
|                                                           |                       |                  | de              |                      |
|                                                           |                       |                  |                 |                      |
| Företag                                                   |                       |                  | ~               |                      |
|                                                           |                       |                  |                 | T                    |
| Extern utförare                                           |                       |                  | $\sim$          | limmar               |
| Organisation                                              |                       |                  |                 |                      |
|                                                           |                       |                  |                 | Åtgärdstext          |
|                                                           |                       |                  |                 | -                    |
| Välj ätgärd och detalj                                    |                       |                  |                 |                      |
|                                                           |                       |                  |                 |                      |
|                                                           |                       |                  |                 |                      |
|                                                           |                       |                  |                 |                      |
|                                                           |                       |                  |                 |                      |
|                                                           |                       |                  |                 |                      |

Fyll sen in datum för när uppdraget ska gälla, välj beställare (du själv) och utförare/organisation.

BESÖKSADRESS Rubingatan 2 TELEFON +46 17 67 10 00 TELEFAX +46 17 67 10 55 E-POST registrator.sjukvardomsorg@norrtalje.se WEBB norrtalje.se

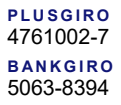

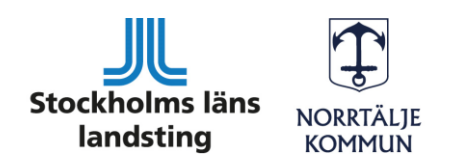

Kommunalförbundet Sjukvård och omsorg i Norrtälje

Klicka sedan på "välj åtgärd och detalj", då öppnas en ruta som visar vilka ordinationer som finns tillgängliga att koppla till uppdraget, bocka i den ordination du vill koppla. Klicka på OK.

| I | Dokumentation Journaln | Padämpina HSI Unndrag Infaga dakumant                                    |
|---|------------------------|--------------------------------------------------------------------------|
|   |                        | 🕒 Välj åtgärd och detalj                                                 |
|   | Fr.o.m                 | Markera de åtgärder eller detaljer som du vill ta in i uppdraget         |
| , | Beställare             |                                                                          |
|   | Beställningstidpunkt   | Ordination Sarvard     200309 - (Finns redan)     210217 - (Finns redan) |
|   | Utförare               | 210414 - (Finns redan)                                                   |
|   | Utförare               | □ 210308 - (Finns redan)<br>□ Ordination Läkemedelshantering             |
|   | Organisation           | 200514 -<br>□ 201209 -<br>□ 210512 -                                     |
|   | Företag                | In och utskrivning Hemsjukvård                                           |
|   | Företag                | 200801 -<br>201101 -                                                     |
|   | Extern utförare        |                                                                          |
|   | Organisation           |                                                                          |
|   | Välj åtgärd och detalj |                                                                          |
|   |                        |                                                                          |

Nu syns den kopplade ordinationen här. Det går också att skriva in övrig information här om det finns något utöver ordinationen som man vill förmedla.

| Välj åtgärd och detalj | Atgärden är delegerad                                                         |
|------------------------|-------------------------------------------------------------------------------|
| Ordination Sårvård     | Times New R( ∨ 12 ∨ ⊗ F K U θ E ≇ ≣ □ M S ♥ Σ ¥<br>Kom ihåg att byta plåster! |

När du är klar, klicka på spara, då skickas en beställning på uppdraget till vald utförare.

Ett verkställt HSL-uppdrag krävs för att kunder med **enbart delegerade HSL-insatser ska gå** över till Lifecare utförare.

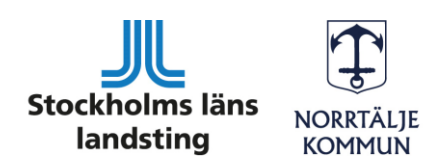

Kommunalförbundet Sjukvård och omsorg i Norrtälje

För att verkställa ett HSL-uppdrag loggar du in i Lifecare utförare som chef. Klicka på "ej bekräftade beställningar" Här kan du läsa beställningen, och för att verkställa, klicka på "bekräfta"

| LifecareChef, Allegio Kundval = Meny                                   | Beställningar                                                        |                                                                                                    |
|------------------------------------------------------------------------|----------------------------------------------------------------------|----------------------------------------------------------------------------------------------------|
|                                                                        | Personnummer eller namn Alla  Ej bekräftade Bekräftade               | ✓ Bekräfta                                                                                         |
| <b>Ej bekräftade beställningar</b><br>Finns beställningar att bekräfta | HSL     Amanda Testsson, 500707-TF01     2021-06-01     Ej bekräftad | Amanda Testsson, 500707-TF01<br><b>Adress</b><br>C/O *************<br>Lovestreet<br>76666 Teststan |
|                                                                        |                                                                      | Telefon 1                                                                                          |

## Klicka på bekräfta i denna ruta:

| Bekräfta beställning                         |                    |
|----------------------------------------------|--------------------|
| Vill du bekräfta beställning för <b>HSL,</b> | Testsson, Amanda?  |
| Verkställd from *                            |                    |
| 2021-06-01                                   | [ <sup>+-+</sup> ] |
|                                              |                    |
| Organisation *                               |                    |
| Allegio Kundval                              | ~                  |
| Incatekatogori *                             |                    |
|                                              |                    |
| Hernijansi                                   | v                  |
|                                              |                    |
|                                              |                    |
| Avbryt                                       | Bekräfta           |

När uppdraget inte är aktuellt längre, avslutar man verkställigheten.

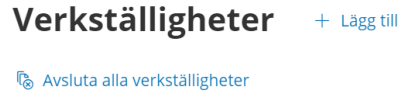

W / Woldta and Ferristang. Teter

**Hemtjänst** 2021-06-01 - tillsvidare

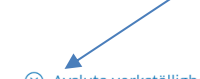

⊗ Avsluta verkställighet

Organisation Allegio Kundval **Insatskategori** Hemtjänst

**Enhetschef** Allegio Omsorg Ab Verksamhetschef Period

2021-06-01 - tillsvidare

## HSL Uppdrag

| Beställningsdatum | Beställningsperiod      |
|-------------------|-------------------------|
| 2021-06-02        | 2021-06-01 - 2021-07-01 |

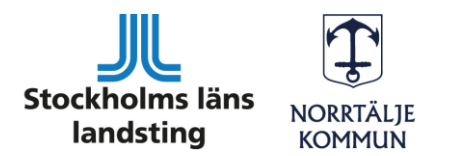

Kommunalförbundet Sjukvård och omsorg i Norrtälje